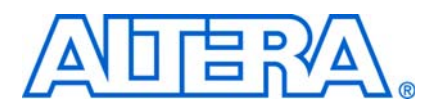

© February 2009

## Introduction

Megafunctions are vendor-specific intellectual property (IP) blocks that are parameterizable and optimized for Altera<sup>®</sup> device architectures. Altera provides a library of megafunctions, including the Library of Parameterized Modules (LPM) functions and other parameterized functions, which offer more efficient logic synthesis and device implementation.

- **For more information about a particular megafunction**, refer to the user guide of the specific megafunction in the Literature: User Guides section of the Altera website.
  - For the latest list of available megafunctions and LPMs, refer to the Megafunctions or the LPM section in the Quartus<sup>®</sup> II Help.

### **Overview**

The MegaWizard<sup>™</sup> Plug-In Manager allows you to create and modify design files that contain custom megafunction variations, which you can then instantiate in a design file. These custom megafunction variations are based on Altera-provided megafunctions. You can use the MegaWizard Plug-In Manager to create Altera megafunctions, LPM functions, and IP functions for use in designs in the Quartus II software, the EDA design entry, and synthesis tools.

You can start the MegaWizard Plug-In Manager from the Quartus II software through one of the following ways:

- On the Tools menu, click MegaWizard Plug-In Manager.
- When working in the Block Editor, from the Edit menu, click Insert Symbol Block, or right-click in the Block Editor, point to Insert, and click Symbol as Block. In the Symbol window, click MegaWizard Plug-In Manager.
- Start the stand-alone version of the MegaWizard Plug-In Manager by typing the following command at the command prompt:

qmegawiz 🕶

In Windows, go to All Programs in the Start menu, select Quartus II in the Altera folder, and click Quartus II MegaWizard Plug-In Manager.

Figure 1 shows the categories of megafunctions that are available from the MegaWizard Plug-In Manager.

Figure 1. Categories of Megafunctions Available in the MegaWizard Plug-In Manager

| /hich megafunction would you like to customize?<br>elect a megafunction from the list below                                                                                                    | Which device family will you be<br>using?                                                                                                    | Stratix                                                                                                    | •                         |
|----------------------------------------------------------------------------------------------------|----------------------------------------------------------------------------------------------------|----------------------------------------------------------------------------------------------------|---------------------------|
| Installed Plug-Ins     Altera SOPC Builder     Altera SOPC Builder     Sopcara Communications     Sopcara Communications | Which type of output file do you want<br>AHDL<br>VHDL<br>Verilog HDL<br>What name do you want for the output<br>C:\                                                                                                    | to create?<br>ut file? Brow                                                                                                    | /se]                      |
|                                                                                                    | Return to this page for another or<br>Note: To compile a project successfu<br>your design files must be in the projec<br>libraries specified in the User Libraries p<br>box (Assignments menu).<br>Your current user library directories an | eate operation<br>Illy in the Quartus II softw<br>t directory, in the global u<br>Joox (Tools menu), or a<br>Joox (Tools menu), or a<br>Joox | are,<br>iser<br>Jser<br>g |

### **Device Family Support**

You can check the device families supported for a particular megafunction through one of the following ways:

- Quartus II Help file—The latest information about the device family support is individually stated for each megafunction in the Quartus II Help file.
- MegaWizard Plug-In Manager:
  - Select a megafunction from the Which megafunction would you like to customize? list on page 2a of the MegaWizard Plug-In Manager.

The device families supported for that megafunction are automatically shown in the **Which device family will you be using?** pull-down list on the similar page of the MegaWizard Plug-In Manager.

 Select a device family from the Which device family will you be using? pull-down list on page 2a of the MegaWizard Plug-In Manager.

The megafunctions that are supported for that family are shown in the **Which megafunction would you like to customize?** list on the similar page of the MegaWizard Plug-In Manager. The device families that are not supported are grayed out.

# Design Example: Creating a New Megafunction Using the Quartus II MegaWizard Plug-In Manager

This example uses the MegaWizard Plug-In Manager to create a new instance of the ALTCLKCTRL megafunction, and then connect the instance with an existing ALTPLL instance in the top-level design schematic. You can download the project archive of this design example from the Literature: User Guides section of the Altera website.

The ALTCLKCTRL megafunction is a clock control block megafunction that acts as a clock buffer that selects clock signals. There are four clock signals: global clocks, regional clocks, dual regional clocks, and external clock paths.

Figure 2 shows a block diagram of an ALTCLKCTRL megafunction with four input clock ports, an output enable port, a two-bit selector port, and an output port.

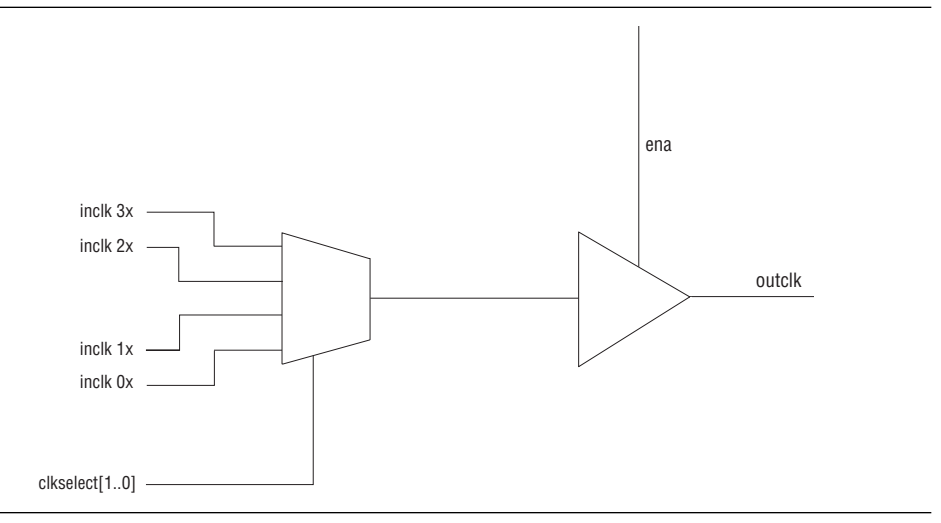

Figure 2. ALTCLKCTRL Megafunction Block Diagram

Table 1 shows the clock source selection using the two-bit selector port.

 Table 1. Clock Source Selection

| Binary Value       | Signal Selection |
|--------------------|------------------|
| clkselect[10] = 00 | inclk 0x         |
| clkselect[10] = 01 | inclk 1x         |
| clkselect[10] = 10 | inclk 2x         |
| clkselect[10] = 11 | inclk 3x         |

For more information about the ALTCLKCTRL megafunction, refer to the *ALTCLKCTRL Megafunction User Guide* or the Quartus II Help.

In this example, the ALTPLL instance implements a phase-locked loop (PLL) that uses 100 MHz of input clock to generate two output clock signals of 50 MHz and 200 MHz. The ALTCLKCTRL instance implements a clock selector that contains four clock input ports, with two of the input ports connected to the output ports of the ALTPLL, and another two ports connected to dedicated clock pins. This example uses a Stratix III<sup>®</sup> EP3SE50F484C2 device.

The following steps guide you through the process of extracting and restoring the project archive, and setting up the ALTCLKCTRL instance to complete the whole design:

- 1. Unzip the **mo\_altclkctrl\_DesignExample.zip** file and then extract the Quartus II project archive, **mo\_altclkctrl\_ex.qar**.
- 2. In the Quartus II software, open the **mo\_altclkctrl\_ex.qar** file and restore the archive file into your working directory.
- 3. Open the top-level design schematic, mo\_altclkctrl\_ex.bdf.
- 4. Double-click on a blank area in the schematic.
- 5. In the Symbol window, click on the **MegaWizard Plug-In Manager** button. Page 1 of the MegaWizard Plug-In Manager appears.
- 6. Select the Create a new custom megafunction variation option.
- 7. Click Next. Page 2a of the MegaWizard Plug-In Manager appears.
- 8. In the MegaWizard Plug-In Manager page 2a and onwards, select or verify the configuration settings shown in Table 2. Click **Next** to advance from one page to the next.
  - You can refer to "MegaWizard Plug-In Manager Generated Files" on page 6 for descriptions of the MegaWizard Plug-In Manager generated files.

| MegaWizard Plug-In Manager Page | Configuration Setting                                                          | Value                       |
|---------------------------------|--------------------------------------------------------------------------------|-----------------------------|
|                                 | Which megafunction would you like to customize?                                | ALTCLKCTRL                  |
| 20                              | Which device family will you be using?                                         | Stratix III                 |
| Za                              | Which type of output file do you want to create?                               | AHDL                        |
|                                 | What name do you want for the output file?                                     | 'mo_clkctrl_gclk'           |
|                                 | How do you want to use the altclkctrl?                                         | For global clock            |
|                                 | How many clock inputs would you like?                                          | 4                           |
| 3                               | Create 'ena' port to enable or disable the clock network driven by this buffer | Selected                    |
|                                 | How do you want to register the 'ena' port?                                    | Falling edge of input clock |
|                                 | Ensure glitch-free switchover implementation                                   | Selected                    |
| 4                               | Generate netlist                                                               | Selected                    |
| 5                               | Variation file                                                                 | Selected                    |
|                                 | AHDL Include file                                                              | Selected                    |
|                                 | VHDL component declaration file                                                | Selected                    |
|                                 | Quartus II symbol file                                                         | Selected                    |
|                                 | Instantiation template file                                                    | Selected                    |
|                                 | Verilog HDL black-box file                                                     | Selected                    |
|                                 | Synthesis area and timing estimation netlist                                   | Selected                    |

**Table 2.** MegaWizard Plug-In Manager Page Option and Description

9. Click Finish. The mo clkctrl gclk module is now built as shown in Figure 3.

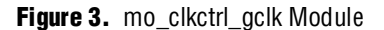

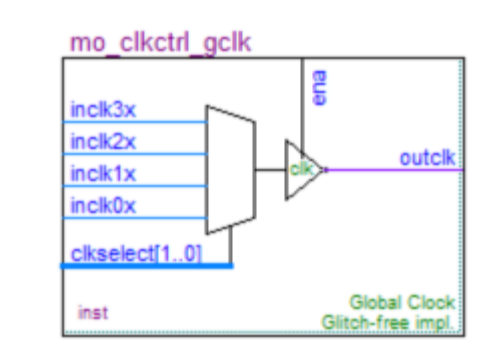

- 10. In the Symbol window, click **OK**.
- 11. Move the mouse to align the mo\_clkctrl\_gclk symbol with the existing ports in the **altclkctrl\_ex.bdf** file. Click to place the symbol. You have now completed your design file as shown in Figure 4.

Figure 4. Complete Design Schematics

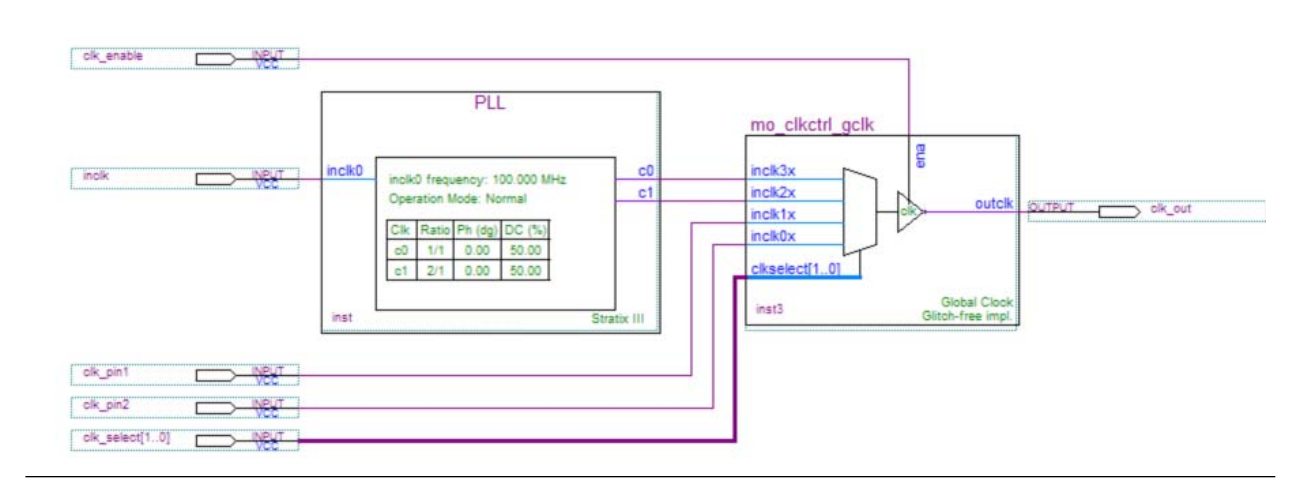

- 12. On the File menu, click Save.
- 13. Run a full compilation.

### **Simulation Libraries**

To properly simulate the generated design files, you must include the simulation model file or files in your simulation tool. You can find the information about the file or files in the **EDA** tab in the MegaWizard Plug-In Manager. The Quartus II simulation libraries are located at the *<Quartus II installed path>\eda\sim\_lib* directory.

- For designs coded in VHDL, the simulation model libraries (*<library\_name>.vhd* or *<library\_name>\_atoms.vhd*) contain functional descriptions or atom declarations, and these simulation model libraries must be simulated together with PACK file (*<library\_name>\_pack.vhd*) or COMPONENT file (*<library\_name>\_components.vhd*).
- For LPM simulation models, use the **220model.vhd** and **220pack.vhd** files for designs coded in VHDL, and the **220model.v** file for designs coded in Verilog HDL. Both files are written based on the LPM version 220 (EIA-IS103 October 1998).

### Instantiating Megafunctions in HDL Code

You can use megafunctions by instantiating them in your HDL code with the following methods:

- "Instantiating Megafunctions Using the MegaWizard Plug-In Manager" on page 6. You can use the MegaWizard Plug-In Manager to parameterize the function and create a wrapper file.
- "Creating a Netlist for Other Synthesis Tools" on page 7. You can optionally create a netlist file instead of a wrapper file.
- "Instantiating Megafunctions Using the Port and Parameter Definition" on page 8.
   You can instantiate the function directly into your HDL code.

### Instantiating Megafunctions Using the MegaWizard Plug-In Manager

Use the MegaWizard Plug-In Manager as described in this section to create megafunctions in the Quartus II GUI that you can instantiate into your HDL code. The MegaWizard Plug-In Manager provides a GUI to customize and parameterize megafunctions, and ensures that you set all megafunction parameters properly. When you finish setting parameters, you can specify which files you want to generate. Depending on which language you choose, the MegaWizard Plug-In Manager instantiates the megafunction with the correct parameters and generates a megafunction variation file (wrapper file) in Verilog HDL (.v), VHDL (.vhd), or AHDL (.tdf), along with other supporting files.

The MegaWizard Plug-In Manager provides options to create the following files listed in Table 3.

| File                              | Description                                                                                                    |
|-----------------------------------|----------------------------------------------------------------------------------------------------|
| <output file="">.v (1)</output>   | <i>Verilog HDL Variation Wrapper File</i><br>This is a megafunction wrapper file for instantiation in a Verilog HDL design. |
| <output file="">.vhd (1)</output> | <i>VHDL Variation Wrapper File</i><br>This is a megafunction wrapper file for instantiation in a VHDL design.               |
| <output file="">.tdf (1)</output> | AHDL Variation Wrapper File<br>This is a megafunction wrapper file for instantiation in an AHDL design.                     |
| <output file="">.inc</output>     | AHDL Include File<br>This file is used in AHDL designs.                                                                     |
| <output file="">.cmp</output>     | Component Declaration File<br>This file is used in VHDL designs.                                                            |

### **Table 3.** MegaWizard Plug-In Manager Generated Files (Part 1 of 2)

### **Table 3.** MegaWizard Plug-In Manager Generated Files (Part 2 of 2)

| File                                | Description                                                                                                    |
|-------------------------------------|----------------------------------------------------------------------------------------------------|
| <output file="">.bsf</output>       | <i>Block Symbol File</i><br>This file is for schematic designs and is used in Quartus II Block Design Files ( <b>.bdf</b> ).                                                                                                    |
| <output file="">_inst.v</output>    | <i>Verilog HDL Instantiation Template</i><br>This file is a sample Verilog HDL instantiation of the module in the megafunction wrapper file.                                                                                                    |
| <output file="">_inst.vhd</output>  | <i>VHDL Instantiation Template</i><br>This is a sample VHDL instantiation of the entity in the megafunction wrapper file.                                                                                                    |
| <output file="">_inst.tdf</output>  | <i>Text Design File Instantiation Template</i><br>This is a sample AHDL instantiation of the subdesign in the megafunction wrapper file.                                                                                                    |
| <output file="">_bb.v</output>      | Black box Verilog HDL Module Declaration<br>This is a module declaration file that is used when instantiating the megafunction as a black box<br>in a third-party synthesis tool.                                                                                                    |
| <output file="">_syn.v (2)</output> | Synthesis area and timing estimation netlist<br>If you enable the option to generate a synthesis area and timing estimation netlist, the<br>MegaWizard Plug-In Manager generates this additional synthesis netlist file. This file is the<br>megafunction netlist used by certain third-party synthesis tools to improve area and timing<br>estimations |

#### Notes to Table 3:

(1) The MegaWizard Plug-In Manager generates a Verilog HDL, VHDL, or AHDL Variation Wrapper File, depending on the language you select for the output file on the megafunction-selection page of the wizard.

(2) The MegaWizard Plug-In Manager generates this file only if you turn on the **Generate a synthesis area and timing estimation netlist** option on the EDA page of the wizard. This file is generated in Verilog HDL format regardless of the HDL language selected.

### **Creating a Netlist for Other Synthesis Tools**

When you use certain megafunctions with third-party EDA synthesis tools (tools other than the Quartus II Integrated Synthesis), you can optionally create a netlist for area and timing estimation instead of a wrapper file.

The netlist file is a representation of the customized logic used in the Quartus II software. The file provides the connectivity of architectural elements in the megafunction but may not represent true functionality (grey box). This information enables certain third-party synthesis tools to better report area and timing estimates. In addition, synthesis tools can use the timing information to focus on timing-driven optimizations and improve the quality of results.

To generate the netlist, turn on the **Generate a synthesis area and timing estimation netlist** option on the EDA page of the MegaWizard Plug-In Manager. The netlist file is called *<output file>\_syn.v* file. This file is in Verilog HDL format regardless of the HDL language selected in the MegaWizard Plug-In Manager. If you use this netlist for synthesis, you must include the megafunction wrapper file *<output file>.v* or *<output file>.vhd* file in your Quartus II project for placement and routing.

Your synthesis tool can call the Quartus II software in the background to generate this netlist, so you are not required to perform the extra step of turning on this option.

For information about support for area and timing estimation netlists in your synthesis tool, refer to the vendor's documentation or the appropriate chapter in the *Synthesis* section in volume 1 of the *Quartus II Handbook*.

### Instantiating Megafunctions Using the Port and Parameter Definition

You can instantiate the megafunction directly in your Verilog HDL, VHDL, or AHDL code by calling the megafunction and setting its parameters as you would in any other module, component, or subdesign.

- For a list of the megafunction ports and parameters, refer to the specific megafunction in the Quartus II Help. The Quartus II Help also provides a sample VHDL component declaration and AHDL function prototype for each megafunction.
- Altera strongly recommends using the MegaWizard Plug-In Manager for complex megafunctions such as PLLs, transceivers, and LVDS drivers. For more information about using the MegaWizard Plug-In Manager, refer to "Instantiating Megafunctions Using the MegaWizard Plug-In Manager" on page 6.

The Verilog HDL and VHDL code samples shown in Example 1 and Example 2 instantiate an ALTFP\_MULT in the top level module with one of the input connected to a 2:1 multiplexer. The parameters for the instance are defined directly in the code as well. For the correct megafunction name to be used in the instantiation, refer to the Quartus II Help.

When instantiating a megafunction in VHDL, be sure to include the correct libraries.

#### Example 1. Instantiating ALTFP\_MULT in Verilog HDL

**Example 2.** Instantiating ALTFP\_MULT in VHDL

```
library ieee;
use ieee.std_logic_1164.all;
library altera mf;
use altera mf.altera mf components.all;
entity MF_top is
       port (clock, sel : in std_logic;
             a, b, datab : in std_logic_vector(31 downto 0);
             result : out std logic vector(31 downto 0));
end entity;
architecture arch MF top of MF top is
signal wire_dataa : std_logic_vector(31 downto 0);
begin
wire_dataa <= a when (sel = '1') else b;
inst1 : altfp mult
       generic map(
              pipeline => 11,
              width exp => 8,
              width man => 23,
              exception_handling => "no")
       port map (
              dataa => wire_dataa,
              datab => datab,
              clock => clock,
              result => result);
end arch_MF_top;
```

## Inferring Megafunctions from HDL Code

Synthesis tools, including Quartus II Integrated synthesis, recognize certain types of HDL code and automatically infer the appropriate megafunction when a megafunction can provide optimal results. The Quartus II software uses the Altera megafunction code when compiling your design, even though you did not specifically instantiate the megafunction. The Quartus II software infers megafunctions because they are optimized for Altera devices, so area usage and performance may be better than generic HDL code. Additionally, you must use megafunctions to access certain Altera architecture-specific features, including memory, DSP blocks, and shift registers. These features provide improved performance when compared to basic logic elements (LEs).

Example 3 and Example 4 are code samples that show Verilog HDL examples for an unsigned and a signed multiplier that synthesis tools can infer as an LPM\_MULT or ALTMULT\_ADD megafunction. Each example fits into one DSP block 9-bit element. In addition, when register packing occurs, no extra logic cells for registers are required.

```
Example 3. Verilog HDL Unsigned Multiplier
```

```
module unsigned_mult (out, a, b);
    output [15:0] out;
    input [7:0] a;
    input [7:0] b;
    assign out = a * b;
endmodule
```

Page 10

Example 4. Verilog HDL Signed Multiplier with Input and Output Registers (Pipelining = 2)

```
module signed_mult (out, clk, a, b);
   output [15:0] out;
   input clk;
   input signed [7:0] a;
   input signed [7:0] b;
   reg signed [7:0] a_reg;
   reg signed [7:0] b_reg;
   reg signed [15:0] out;
   wire signed [15:0] mult out;
   assign mult out = a reg * b reg;
   always @ (posedge clk)
   beqin
       a reg <= a;
       b_reg <= b;</pre>
       out <= mult out;</pre>
   end
endmodule
```

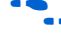

**For more information about sample codes, refer to the** *Recommended HDL Coding Styles* chapter in volume 1 of the *Quartus II Handbook*.

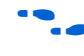

For more information about the synthesis options to control the megafunction inference, refer to the Quartus II Integrated Synthesis chapter in volume 1 of the Quartus II Handbook.

## Identifying a Megafunction After Compilation

During compilation with the Quartus II software, analysis and elaboration is performed to build the structure of your design. To locate your megafunction in the Project Navigator window, expand the compilation hierarchy and find the megafunction by its name. To search for node names in the megafunction (using the Node Finder), click Browse in the Look in box and select the megafunction in the Hierarchy box.

## Updating Megafunctions in New Quartus II Software Versions

It is not necessary to update the MegaWizard-generated files when a newer version of the Quartus II software is used; however, certain advanced-info megafunctions (for example, the ALTGX transceiver variants) need updating to a newer software release. Failing to update results in a compilation error when the design is compiled in the Quartus II software. In such cases, a release note prompts you to update the wizard wrappers before you attempt to compile the design.

# Conclusion

The Quartus II software provides parameterizable megafunctions ranging from simple arithmetic units, such as adders and counters, to advanced PLL blocks, divisions, and memory structures. These megafunctions are performance-optimized for Altera devices. Therefore, they provide more efficient logic synthesis and device implementation because they automate the coding process and save valuable design time. Altera recommends using these functions during design implementation so you can consistently meet your design goals.

# **Revision History**

The following table shows the revision history for this user guide.

| Date          | Document<br>Version | Changes Made     |
|---------------|---------------------|------------------|
| February 2009 | 1.0                 | Initial release. |

## **How to Contact Altera**

For the most up-to-date information about Altera products, see the following table.

| Contact <i>(Note 1)</i>         | Contact<br>Method | Address                  |
|---------------------------------|-------------------|--------------------------|
| Technical support               | Website           | www.altera.com/support   |
| Technical training              | Website           | www.altera.com/training  |
|                                 | Email             | custrain@altera.com      |
| Altera literature services      | Email             | literature@altera.com    |
| Non-technical support (General) | Email             | nacomp@altera.com        |
| (Software Licensing)            | Email             | authorization@altera.com |

Note:

(1) You can also contact your local Altera sales office or sales representative.

# **Typographic Conventions**

The following table shows the typographic conventions that this document uses.

| Visual Cue                                | Meaning                                                                                                    |
|-------------------------------------------|----------------------------------------------------------------------------------------------------|
| Bold Type with Initial Capital<br>Letters | Indicates command names and dialog box titles. For example, <b>Save As</b> dialog box.                                                                                                    |
| bold type                                 | Indicates directory names, project names, disk drive names, file names, file name extensions, dialog box options, software utility names, and other GUI labels. For example, <b>\qdesigns</b> directory, <b>d:</b> drive, and <b>chiptrip.gdf</b> file. |
| Italic Type with Initial Capital Letters  | Indicates document titles. For example, AN 519: Stratix IV Design Guidelines.                                                                                                    |
| Italic type                               | Indicates variables. For example, $n + 1$ .                                                                                                    |
|                                           | Variable names are enclosed in angle brackets (< >). For example, <i><file name=""></file></i> and <i><project name="">.pof</project></i> file.                                                                                                    |
| Initial Capital Letters                   | Indicates keyboard keys and menu names. For example, Delete key and the Options menu.                                                                                                    |
| "Subheading Title"                        | Quotation marks indicate references to sections within a document and titles of Quartus II Help topics. For example, "Typographic Conventions."                                                                                                    |
| Courier type                              | Indicates signal, port, register, bit, block, and primitive names. For example, data1, tdi, and input. Active-low signals are denoted by suffix n. For example, resetn.                                                                                 |
|                                           | Indicates command line commands and anything that must be typed exactly as it appears. For example, c:\qdesigns\tutorial\chiptrip.gdf.                                                                                                    |
|                                           | Also indicates sections of an actual file, such as a Report File, references to parts of files (for example, the AHDL keyword SUBDESIGN), and logic function names (for example, TRI).                                                                  |
| 1., 2., 3., and<br>a., b., c., and so on. | Numbered steps indicate a list of items when the sequence of the items is important, such as the steps listed in a procedure.                                                                                                    |
|                                           | Bullets indicate a list of items when the sequence of the items is not important.                                                                                                    |
|                                           | The hand points to information that requires special attention.                                                                                                    |
| CAUTION                                   | A caution calls attention to a condition or possible situation that can damage or destroy the product or your work.                                                                                                    |
| WARNING                                   | A warning calls attention to a condition or possible situation that can cause you injury.                                                                                                    |
| +                                         | The angled arrow instructs you to press <b>Enter</b> .                                                                                                    |
| ••                                        | The feet direct you to more information about a particular topic.                                                                                                    |

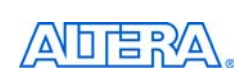

101 Innovation Drive San Jose, CA 95134 www.altera.com **Technical Support** www.altera.com/support Copyright © 2009 Altera Corporation. All rights reserved. Altera, The Programmable Solutions Company, the stylized Altera logo, specific device designations, and all other words and logos that are identified as trademarks and/or service marks are, unless noted otherwise, the trademarks and service marks of Altera Corporation in the U.S. and other countries. All other product or service names are the property of their respective holders. Altera products are protected under numerous U.S. and foreign patents and pending applications, maskwork rights, and copyrights. Altera warrants performance of its semiconductor products to current specifications in accordance with Altera's standard warranty, but reserves the right to make changes to any products and services at any time without notice. Altera assumes no responsibility or liability arising out of the application or use of any information, product, or service described herein except as expressly agreed to in writing by Altera Corporation. Altera customers are nsai advised to obtain the latest version of device specifications before relying on any published information and before placing orders for products or services.

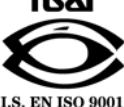